# 送信結果を確認する

送信依頼が完了すると「FAX 送信履歴」画面が開きます。この画面で送信結果を確認します。 結果の表示までは送信枚数により数分かかる場合もあります。最新状態を確認するには[最新データ取得] ボタンをクリックして画面を更新してください。

|   |   | 507 081 051 D075    |          | An New Distance States and |      |    |   |              | $\square$     |        |     |
|---|---|---------------------|----------|----------------------------|------|----|---|--------------|---------------|--------|-----|
|   | 種 | 送信日時 👻              | 対象年月     | 送信先事業所名                    | 利用者数 | 枚数 | 再 | 送信先FAX番号     | 結果            | ダウンロード | 再送伯 |
| 1 | 提 | 2014/01/16 09:04:48 | 2014年1月  | デイサービスみつばち                 | 4    | 9  |   | תהההההה      | 正常終了          | ダウンロード | 再送伯 |
| 2 | 提 | 2014/01/15 10:04:48 | 2014年1月  | 訪問介護事業所ビー                  | 6    | 12 |   | 88888888888  | 送信エラー<br>応答なし | ダウンロード | 再送付 |
| 3 | 同 | 2014/01/10 15:04:48 |          | デイサービスみつばち                 |      | 1  |   | 777777777777 | 正常終了          | ダウンロード | 再送付 |
| 4 | 同 | 2014/01/10 15:03:48 |          | デイサービスセンター ビー              |      | 1  |   | 123456789012 | 送信エラー<br>応答なし | ダウンロード | 再送伯 |
| 5 | F | 2014/01/10 15:02:15 |          | ショートステイ新百合                 |      | 1  |   | 000011112222 | 正常終了          | ダウンロード | 再送  |
| 6 | 同 | 2014/01/10 15:02:01 |          | 訪問介護事業所ビー                  |      | 1  |   | 888888888888 | 正常終了          | ダウンロード | 再送  |
| 7 | 実 | 2014/01/03 10:02:01 | 2013年12月 | 居宅介護支援事業所ごもら               | 3    | 4  |   | 0300000000   | 正常終了          | ダウンロード | 再送  |
| 8 | 実 | 2014/01/03 10:01:01 | 2013年12月 | ファーストケアステーション              | 6    | 7  |   | 0442222000X  | 正常終了          | ダウンロード | 再送  |
|   |   |                     |          |                            |      |    |   |              |               |        |     |

# 【結果表示】

| 画面に表示されるメッセージ     | 状況                                          |
|-------------------|---------------------------------------------|
| 正常終了              | 送信処理が正しく終了しました。                             |
| 送信エラー:応答なし        | 相手先の応答がありません。                               |
|                   | 通話中など相手先の応答がない場合、リトライ(3回)後送信工               |
|                   | ラーとなります。                                    |
| 送信エラー:FAX 機以外     | 相手先の機器が FAX 機ではありません。                       |
|                   | FAX 番号をご確認ください。                             |
| 月間の送信限度枚数を超過      | 海外の番号と判定されている可能性があります。                      |
|                   | 「楽らく NetFax」では送信先を日本国内としています。 登録さ           |
|                   | れた FAX 番号の桁数、または 1 桁目の番号により海外送信と認           |
|                   | 識された場合、規定を超えた(上限=0枚)枚数として処理され               |
|                   | ます。                                         |
| 送信可能 FAX 番号対象リスト外 | 次のようなケースが想定されます。 送信先 FAX 番号をご確認く            |
|                   | ださい。(重要事項説明書に記載した注意事項もご参照ください)              |
| 送信埜止 FAX 悉号リスト対象  | ・相手先の受信設定により発信地域外として認識されている                 |
|                   | ・020 や 090 から始まる特殊番号が指定されている                |
|                   | <ul> <li>一般に開放されていない特殊番号が指定されている</li> </ul> |

※エラー理由が不明な場合は「送信エラー」とだけ表示される場合があります。

# OP-20

# Point 送信結果が表示されるまで

提供票や同報 FAX など各機能の [FAX 送信] は実際の送信ではなく「送信依頼」です。ファースト ケアから FAX 送信の専用サーバーにデータを送っている状態です。

専用サーバーは送信を完了するとファーストケアに結果を返します。そのため結果が表示されるまで 数分かかる場合があります。

すぐに他の作業に移る場合は、一旦「FAX 送信履歴」画面を閉じて、後ほど確認します。

### 再送信を行う

送信結果が「送信エラー:応答なし」とある場合、「FAX 送信履歴」画面から再送信を行うと便利です。 その他のエラーの場合は、番号が異なる・受信側の設定など使用できない番号の可能性があるため、再送信 ではなく、FAX 番号など確認の上改めて送信指定からやり直します。

#### 【設定手順】

- ① [再送信] ボタンをクリックする
- ② 確認メッセージで [はい] をクリックする

## ③ 送信完了後 [最新データを取得] ボタンで「FAX 送信履歴」 画面を更新する

再送信を行った場合は画面に「再」と表示されます。

|     | 種 | 送信日時 👻              | 対象年月     | 送信先事業所名             | 利用者数                           | とし用                   | 送信」ホタ           | ンは表示          | されません  | J.  |
|-----|---|---------------------|----------|---------------------|--------------------------------|-----------------------|-----------------|---------------|--------|-----|
| 1   | 提 | 2014/01/16 09:04:48 | 2014年1月  | デイサービスみつばち          | 4                              | 9                     | ההההההה         | 正常終了          | ダウンロード | 再送信 |
| 2   | 提 | 2014/01/15 10:04:48 | 2014年1月  | 訪問介護事業所ビー           | 6                              | 12                    | 888888888888    | 送信エラー         | ダウンロード | 送信  |
| 3   | 同 | 2014/01/10 15:04:48 |          | デイサービスみつばち          |                                | 1                     | 777777777777777 | 正常終了          | ダウンロード |     |
| 4   | 同 | 2014/01/10 15:03:48 |          | デイサービスセンター ビー       |                                | 1                     | 123456789012    | 送信エラー<br>応答なし | ダウンロード | 再送信 |
| 5   | 同 | 2014/01/10 15:02:15 |          | ショートステイ新百合          |                                | 1                     | 000011112222    | 正常終了          | ダウンロード | 再送信 |
| 6   | 8 | 2014/01/10 15:02:01 |          | 訪問介護事業所ビー           | 間介護事業所ビー<br>宅介護支援利 FirstCareV5 |                       | 8888888888888   | 正常終了          | ダウンロード | 再送信 |
| 7   | 実 | 2014/01/03 10:02:01 | 2013年12月 | 居宅介護支援事 FirstCareV5 |                                |                       | 030000000       | 正常終了          | ダウンロード | 再送信 |
| 8 3 |   | 2014/01/03 10:01:01 | 2013年12月 | ファーストケア             |                                | 1100000               | 0442222000X     | 正常終了          | ダウンロード | 再送信 |
|     |   |                     |          | FAXを再送信し<br>【はい     |                                | 「か?<br>いえ( <u>N</u> ) |                 |               |        |     |

| 別( |   | ▼ 送信年月              | 2014年01月 | ▼ 送信先事業所      |      |     |   | •            |            | 最新元    | 一々を取得 |  |
|----|---|---------------------|----------|---------------|------|-----|---|--------------|------------|--------|-------|--|
|    | 種 | 送信日時 👻              | 対象年月     | 送信先事業所名       | 利用者数 | 枝数  | 冉 | 透信先FAX番号     | 結果         | ダウンロード | 再送信   |  |
| 1  | 同 | 2014/01/16 09:04:48 |          | デイサービスセンター ビー |      | 2 1 | 再 | 123456789012 | 正常終了       | ダウンロード | 再送信   |  |
| 2  | 提 | 2014/01/16 09:04:48 | 2014年1月  | デイサービスみつばち    | 4    |     |   | mmmm         | 正常終了       | ダウンロード | 再送信   |  |
| 3  | 提 | 2014/01/15 10:04:48 | 2014年1月  | 診問介護事業所ビー     | 6    | 12  | [ | 百洋信!.        | た担合け新たに房麻が |        |       |  |
| 4  | 同 | 2014/01/10 15:04:48 |          | デイサービスみつばち    |      | 1   |   | サムロレ         | /こ场口IC     |        | 近ろし   |  |
| 5  | 同 | 2014/01/10 15:03:48 |          | デイサービスセンター ビー |      | 1   |   | C1179°       |            |        |       |  |

# 送信イメージをダウンロードして内容を確認する

[FAX 送信履歴]から送信内容を確認することができます。

送信イメージは画像です。ダウンロードし、画像表示ができるソフトで確認します。

ダウンロードできるのは送信後11日間です。期間を過ぎると[ダウンロード]ボタンは表示されません。

#### 【設定手順】

## ① [ダウンロード] ボタンをクリックする

## ② 「保存」または「ファイルを開く」などメッセージに沿って操作する

お使いの環境によりメッセージや画像ソフトが異なります。

PictureViewer(WindowsVista)や Windows フォト ビューアー(Windows 7)などで開くと複数枚の送 信内容を確認できます。ソフトによっては最初の1枚しか確認できない場合があります。

| EPU ( |   | ▼」 还信年月             | 2014-017 |               |         |                                               |   | •            |               | 最新了        | 前ナータを取得 |  |
|-------|---|---------------------|----------|---------------|---------|-----------------------------------------------|---|--------------|---------------|------------|---------|--|
|       | 種 | 送信日時 👻              | 対象年月     | 送信先事業所名       | 利用者数    | 枚数                                            | 再 | 送信先FAX番号     | 結果            | <u></u>    | 再送信     |  |
| 1     | 提 | 2014/01/16 09:04:48 | 2014年1月  | デイサービスみつばち    | 4       | 9                                             |   | ההההההה      | 正常終了          | ダウンロード     | 再送信     |  |
| 2     | 提 | 2014/01/15 10:04:48 | 2014年1月  | 訪問介護事業所ビー     | 6       | 12                                            |   | 888888888888 | 送信エラー<br>応答なし | ダウンロード     | 再送信     |  |
| 3     | 同 | 2014/01/10 15:04:48 |          | デイサービスみつばち    |         | 1                                             |   | רוררורורו    | 正常終了          | ダウンロード     | 再送信     |  |
| 4     | 同 | 2014/01/10 15:03:48 |          | デイサービスセンター ビー |         | 1                                             |   | 123456789012 | 送信エラー<br>応答なし | ダウンロード     | 再送付     |  |
| 5     | 同 | 2014/01/10 15:02:15 |          | ショートステイ新百合    |         | 1                                             |   | 000011112222 | 正常終了          | ダウンロード     | 再送信     |  |
| 6     | 同 | 2014/01/10 15:02:01 |          | 訪問介護事業所ビー     |         | 1                                             |   | 888888888888 | 正常終了          | ダウンロード     | 再送信     |  |
| 7     | 実 | 2014/01/03 10:02:01 | 2013年12月 | 居宅介護支援事業所ごもら  | 3       | 4                                             |   | 0300000000   | 正常終了          | ダウンロード     | 再送信     |  |
| 8     | 実 | 2014/01/03 10:01:01 | 2013年12月 | ファーストケアステーション | 6       | 7                                             |   | 0442222000X  | 正常終了          | ダウンロード     | 再送信     |  |
|       |   |                     |          |               | ダ<br>FA | ダウンロードした送信イメージは画像です。<br>FAX で送ったような画質で表示されます。 |   |              |               |            |         |  |
|       |   |                     |          |               |         |                                               |   |              |               | 17.9 ABI/2 |         |  |

......

操作についてご不明な点は、お気軽にヘルプデスクまでご連絡ください。

ヘルプデスク電話対応時間外の場合は、FAX・メール・ユーザーサポート情報(HP)もご利用ください。